## HOW TO GET YOUR STUDENT AID REPORT 2020/2021 (as of 7/10/19)

- GO TO THE FAFSA WEBSITE, www.fafsa.ed.gov, TO OBTAIN YOUR STUDENT AID REPORT.
  PLEASE NOTE: YOU SHOULD HAVE A COMPLETED STUDENT AID REPORT (SAR) FOR THE 2020-2021 SCHOOL YEAR IF YOU ARE APPLYING FOR THE CCAMPIS GRANT.
- 2. THIS IS THE LOGIN PAGE OF THE FAFSA WEBSITE, IT WILL HAVE INFORMATION AS SEEN BELOW; PLEASE SELECT THE **"LOG IN"** ICON AS SHOWN BY THE ARROW BELOW.

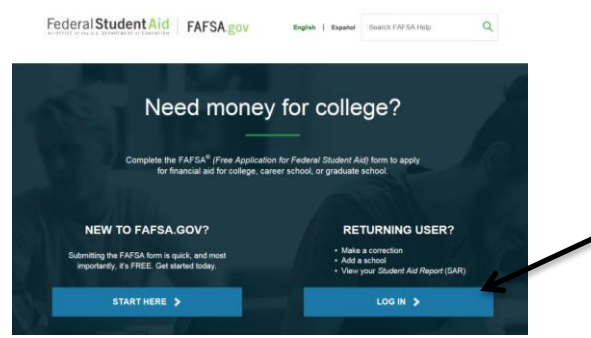

First page of the FAFSA website with two login choices.

3. THE NEXT PAGE WILL ASK FOR YOUR LOGIN INFORMATION. PLEASE SELECT THE "I AM THE STUDENT" TAB, ENTER YOUR FSA ID/USERNAME AND PASSWORD, THEN SELECT THE "NEXT" ICON TO CONTINUE. THE ARROWS AS SHOWN, INDICATE WHERE YOU SHOULD LOOK BELOW.

|                                                                                                    | Login                                                                                                    |                                                                       |
|----------------------------------------------------------------------------------------------------|----------------------------------------------------------------------------------------------------|-----------------------------------------------------------------------|
| Log in to the FAFSA<br>Only students may use their FSA ID to<br>entering the student's identifiers. Far<br>the student started using the Save Ke | log in. Parents and others can start<br>ents and others can also work on a l<br>y that the student made. <u>Help for p</u> a | t a FAFSA for a student by<br>FAFSA form or correction<br>arcmin.     |
| You must select to enter ei the Web.                                                                                                    | ther the student's FSA ID or pers                                                                                            | onal information to log in to FAFSA on                                |
| • I am the student                                                                                                    |                                                                                                    | I am a parent, preparer, or student from a<br>Freely Associated State |
| Do not log in with the FSA ID if yo<br>Don't have an FSA ID? Create one of<br>The student's FSA ID Username or                                   | ou are not the student.<br>r login using the <u>student's identifier</u><br>Verified E-mail Address                          | 2                                                                     |
| Forgot Username<br>The student's FSA ID Password                                                                                                 |                                                                                                    |                                                                       |
| Forgot Password                                                                                                    |                                                                                                    |                                                                       |
|                                                                                                    |                                                                                                    | NEX                                                                   |

Second page of the FAFSA website with a student login username and password boxes

4. NEXT YOU WILL SEE FOLLOWING PAGE; SELECT THE "ACCEPT" ICON, AS SHOWN BY THE ARROW BELOW.

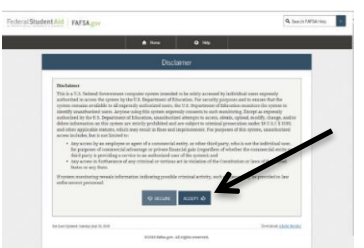

Third page of the FAFSA website with the terms and conditions, and accept or decline option.

5. MAKE SURE THE 2020-2021 SCHOOL YEAR TAB IS SELECTED. THEN SELECT "VIEW OR PRINT YOUR STUDENT AID REPORT (SAR)", AS SHOWN BY THE ARROWS BELOW.

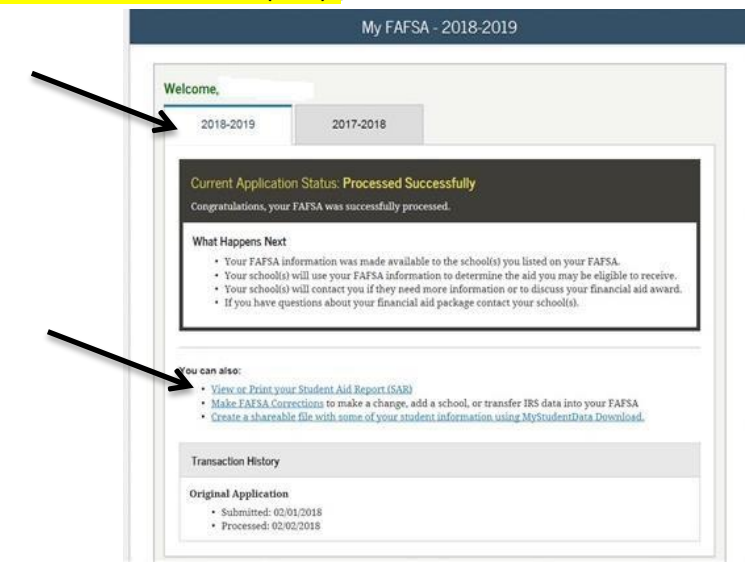

Fourth page of the FAFSA website with two school year Student Aid Report tabs and the view/print report option.

6. THE STUDENT AID REPORT (SAR) WILL HAVE YOUR NAME AND ADDRESS, PELL ELIGIBILITY, and EFC score ON THE 1<sup>ST</sup> PAGE (see the image below), PRINT THE REPORT AND TURN IT IN WITH YOUR CCAMPIS APPLICATION.

| Federal Student                                                                                                    | Aid FAFSA                                                                                                    | Form Approved<br>OMB No. 1845-0001<br>App. Exp. 12/31/2014                 |
|----------------------------------------------------------------------------------------------------|----------------------------------------------------------------------------------------------------|----------------------------------------------------------------------------|
| Electronic Student Aid Re                                                                                                    | port (SAR)                                                                                                    |                                                                            |
| The SAR summarizes the information y                                                                                               | ou submitted on your 2015-2016 Free Application for Fr                                                                                                    | ederal Student Aid (FAFSA).                                                |
| Application Receipt Date.<br>Processed Date:                                                                                       | XXX-XX-<br>EFC: 000000<br>DRN:                                                                                                    |                                                                            |
| Comments About Your Information                                                                                                    |                                                                                                    |                                                                            |
| Learn about federal tax benefits for edu                                                                                           | ation, including the American Opportunity Tax Credit (                                                                                                    | AOTC).                                                                     |
| Based on the information we have on i<br>other federal student aid. Your school w<br>work-study, and possible funding from         | ecord for you, your EFC is 000000. You may be eligibil<br>il use your EFC to determine your financial aid eligibilit<br>your state and school.                        | e to receive a Federal Pell Grant and<br>ty for federal grants, loans, and |
| There is a limit to the total amount of P<br>Based on information reported to the Na<br>received Pell Grants for the equivalent of | ederal Pell Grants that a student may receive, which is<br>tional Student Loan Data System (NSLDS) by the schr<br>f between three and three and one-half school years | the equivalent of 6 school years,<br>ools you have attended, you have      |
| WHAT YOU MUST DO NOW (Use the                                                                                                    | hecklist below to make sure that all of your issues are                                                                                                    | resolved.)                                                                 |
| If you need to make corrections to your<br>you need additional help with your SAR<br>your mailing address or e-mail address        | nformation, click 'Make FAFSA Corrections' on the 'My<br>contact your school's financial aid office or click the 'H<br>changes, you can make the correction online.   | FAFSA' page using your FSA ID. If<br>elp' icon on the FAFSA home page. If  |
| Based on your EFC of 000000, you may<br>provided you have not met or exceeded                                                      | be eligible to receive a Federal Pell Grant of up to \$5,<br>the lifetime limit established for the Federal Pell Grant                                                | 730 for the school year<br>program.                                        |
| FAFSA Data                                                                                                    |                                                                                                    |                                                                            |
| Assumed fields, based on the data you                                                                                              | entered, are marked with an "" (asterisk) sign.                                                                                                    |                                                                            |
| 1. Student's Last Name                                                                                                    |                                                                                                    |                                                                            |
| 2. Student's First Name.                                                                                                    |                                                                                                    |                                                                            |
| 3. Student's Middle Initial                                                                                                    |                                                                                                    |                                                                            |

Fifth page of the FAFSA website with the Student Aid Report presented.